# Konfigurieren von DHCP-Snooping- und Relay-Einstellungen (Dynamic Host Configuration Protocol) auf dem Switch

### Ziel

Dynamic Host Configuration Protocol (DHCP) ist ein Dienst, der auf der Anwendungsebene des Transmission Control Protocol/Internet Protocol (TCP/IP)-Stacks ausgeführt wird, um DHCP-Clients dynamisch IP-Adressen zuzuweisen und DHCP-Clients TCP/IP-Konfigurationsinformationen zuzuweisen. DHCP-Snooping ist eine Sicherheitsfunktion, die als Firewall zwischen nicht vertrauenswürdigen Hosts und vertrauenswürdigen DHCP-Servern fungiert.

Snooping verhindert falsche DHCP-Antworten und überwacht Clients. Sie können Man-inthe-Middle-Angriffe verhindern und Hostgeräte authentifizieren. Die DHCP-Snooping-Bindungsdatenbank wird auch von der IP Source Guard- und Address Resolution Protocol (ARP)-Inspektion verwendet. In Layer-3-Switches können DHCP-Relay und Snooping auf jeder Schnittstelle mit einer IP-Adresse und in Virtual Local Area Networks (VLANs) mit oder ohne IP-Adresse aktiviert werden.

Dieser Artikel enthält Anweisungen zur Konfiguration von DHCP-Eigenschaften auf einem Switch, die auch die Konfiguration von DHCP Snooping und DHCP Relay erleichtert.

### Anwendbare Geräte

- Serie Sx350
- SG350X-Serie
- Serie Sx550X

### Softwareversion

• 2,2 5,68

# Konfigurieren von DHCP-Snooping- und Relay-Einstellungen auf einem Switch

#### Aktivieren von DHCP-Snooping- und Relay-Einstellungen

Schritt 1: Melden Sie sich beim webbasierten Dienstprogramm Ihres Switches an, und wählen Sie dann in der Dropdown-Liste Anzeigemodus die Option **Erweitert** aus.

| Display Mode: | Basic 🔹  | Logout |
|---------------|----------|--------|
|               | Basic    |        |
|               | Advanced |        |

Snooping/Relay > Properties aus.

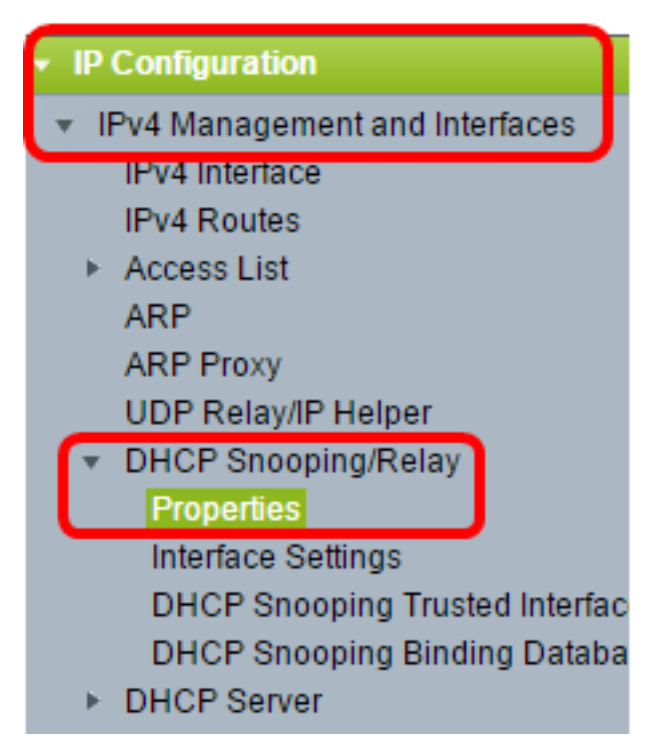

**Hinweis:** Die Menüoptionen können je nach Gerätemodell variieren. In diesem Beispiel wird SG350X-48MP verwendet.

Schritt 3: (Optional) Aktivieren Sie das Kontrollkästchen **Enable** Option 82 (Option 82 aktivieren), um Informationen zu Option 82 in Pakete einzufügen. Diese Funktion ist standardmäßig deaktiviert.

### Properties

Option 82, if enabled, applies to DHCP Relay interface with IP address and DHCP Snooping. regardless.

Option 82:

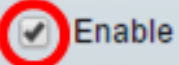

**Hinweis:** DHCP-Nachrichten sind Broadcast-Nachrichten, die nicht von einem Netzwerk in ein anderes übertragen werden können. DHCP Relay leitet die Broadcast-Nachrichten an ein anderes Netzwerk weiter. Option 82 wird hinzugefügt, um dem Routing-Netzwerk zusätzliche Informationen über den Client bereitzustellen. Option 82 ist nicht erforderlich, wenn DHCP-Relay aktiviert ist. Wenn Sie jedoch einen externen Agenten für die DHCP-Weiterleitung verwenden, muss Option 82 aktiviert sein (transparentes DHCP-Relay). Option 82 unterstützt den Router bei der Auswahl des Clients aus dem Netzwerkpool.

Schritt 4: (Optional) Aktivieren Sie das Kontrollkästchen **Enable** DHCP Relay (DHCP-Relay aktivieren), um die DHCP-Relay-Funktion zu aktivieren. Diese Funktion ist standardmäßig deaktiviert.

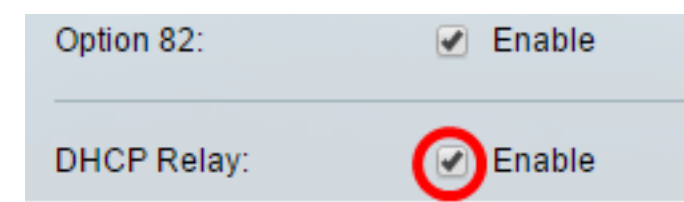

Schritt 5: Aktivieren Sie im Bereich DHCP Snooping das Kontrollkästchen **Enable** DHCP Snooping Status (DHCP-Snooping-Status aktivieren), um DHCP Snooping zu aktivieren. Diese Funktion ist standardmäßig deaktiviert.

| DHCP Snooping           |            |        |
|-------------------------|------------|--------|
| DHCP Snooping Status:   | $\bigcirc$ | Enable |
| Option 82 Pass Through: |            | Enable |
| Verify MAC Address:     |            | Enable |
| Backup Database:        |            | Enable |

Schritt 6: (Optional) Aktivieren Sie das Kontrollkästchen **Enable** Option 82 Pass Through (Option 82-Durchlauf aktivieren), um Pakete von einer nicht vertrauenswürdigen Quelle zu aktivieren, die über Option 82-Informationen verfügen. Die Pakete von vertrauenswürdigen Schnittstellen werden immer weitergeleitet. Diese Option kann nur konfiguriert werden, wenn DHCP Snooping aktiviert ist.

| DHCP Snooping                                   |   |
|-------------------------------------------------|---|
| DHCP Snooping Status: 🖉 Enable                  | è |
| Option 82 Pass Through: Option 82 Pass Through: | è |

Schritt 7: (Optional) Stellen Sie sicher, dass das Kontrollkästchen **Enable** Verify MAC Address aktiviert ist, um das Gerät zu zwingen zu überprüfen, ob die MAC-Adresse (Source Media Access Control) des Layer-2-Headers mit der Hardwareadresse des Clients übereinstimmt oder nicht. Diese Option ist standardmäßig aktiviert.

| DHCP Snooping           |   |        |
|-------------------------|---|--------|
| DHCP Snooping Status:   |   | Enable |
| Option 82 Pass Through: |   | Enable |
| Verify MAC Address:     | 0 | Enable |
| Backup Database:        |   | Enable |

Schritt 8: (Optional) Aktivieren Sie das Kontrollkästchen **Backup-Datenbank aktivieren**, um die DHCP-Snooping-Binding-Datenbank auf dem Flash-Speicher des Geräts zu sichern. Diese Option kann nur konfiguriert werden, wenn DHCP Snooping aktiviert ist.

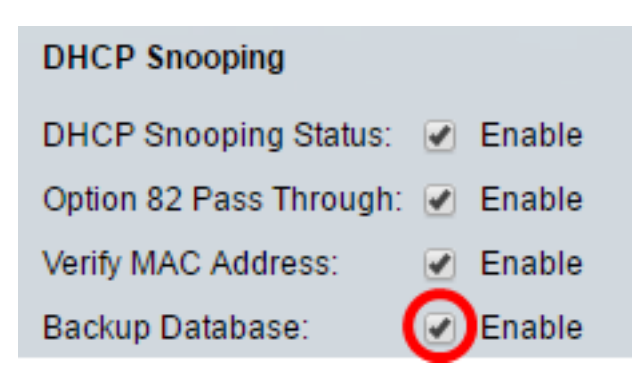

Schritt 9: Klicken Sie auf **Apply**, um die Einstellungen auf die aktuelle Konfigurationsdatei anzuwenden.

| Option 82:              | Enable |
|-------------------------|--------|
| DHCP Relay:             | Enable |
| DHCP Snooping           |        |
| DHCP Snooping Status:   | Enable |
| Option 82 Pass Through: | Enable |
| Verify MAC Address:     | Enable |
| Backup Database:        | Enable |
|                         |        |
| Apply Cancel            | ]      |
|                         |        |

Schritt 10: (Optional) Klicken Sie auf **Speichern**, um die Einstellungen in der Startkonfigurationsdatei zu speichern.

🚫 Save

cisco Langua

## 8-Port Gigabit PoE Stackable Managed Switch

### Properties

Success. To permanently save the configuration, go to the File Operations p.

Option 82, if enabled, applies to DHCP Relay interface with IP address and DHCP Snooping. regardless.

| Option 82:              | Enable |
|-------------------------|--------|
| DHCP Relay:             | Enable |
| DHCP Snooping           |        |
| DHCP Snooping Status:   | Enable |
| Option 82 Pass Through: | Enable |
| Verify MAC Address:     | Enable |
| Backup Database:        | Enable |
| Apply Cancel            |        |

Sie sollten jetzt die DHCP-Snooping- und Relay-Einstellungen auf dem Switch aktivieren.

#### Hinzufügen eines DHCP-Servers zur DHCP-Relay-Tabelle

Der DHCP-Server weist eine IP-Adressdatenbank zu und verwaltet diese. In der Regel ist der DHCP-Server ein Router.

Schritt 1: Klicken Sie in der Tabelle für den DHCP-Relay-Server auf **Hinzufügen**, um einen DHCP-Server zu definieren.

| DHCP Relay Server Table |        |                  |
|-------------------------|--------|------------------|
|                         | DHCP S | erver IP Address |
| 0 results found.        |        |                  |
| Add Delete              |        |                  |

Schritt 2: Die IP-Version wird automatisch im Bereich IP-Version angezeigt. Geben Sie die IP-Adresse des DHCP-Servers in das Feld *IP-Adresse* des *DHCP-Servers ein*.

| IP Version:             | Version 4   |
|-------------------------|-------------|
| DHCP Server IP Address: | 192.168.1.1 |
| Apply Close             | ,           |

Hinweis: In diesem Beispiel wird 192.168.1.1 verwendet.

Schritt 3: Klicken Sie auf **Übernehmen** und anschließend auf **Schließen**. Die Einstellungen werden in die aktuelle Konfigurationsdatei geschrieben.

Schritt 4: (Optional) Klicken Sie auf **Speichern**, um die Einstellungen in der Startkonfigurationsdatei zu speichern.

| Gigabit PoE Stackable Managed Switch                                                                                                    |
|----------------------------------------------------------------------------------------------------|
| Properties<br>Option 82, if enabled, applies to DHCP Relay interface with IP address and                                                                                                    |
| address regardless.                                                                                                    |
| Option 82:  Coption 82:  Coptio |
| DHCP Relay: 🕑 Enable                                                                                                    |
| DHCP Snooping                                                                                                    |
| DHCP Snooping Status: 🕑 Enable                                                                                                    |
| Option 82 Pass Through: 🕑 Enable                                                                                                    |
| Verify MAC Address: 🕑 Enable                                                                                                    |
| Backup Database: 🕑 Enable                                                                                                    |
| Apply Cancel                                                                                                    |
| DHCP Relay Server Table                                                                                                    |
| DHCP Server IP Address                                                                                                    |
| <b>192.168.1.1</b>                                                                                                    |
| Add Delete                                                                                                    |

Sie sollten nun erfolgreich einen DHCP-Server zur DHCP Relay Server-Tabelle hinzugefügt haben.

#### Löschen eines DHCP-Servers aus der DHCP-Relay-Tabelle

Schritt 1: Aktivieren Sie in der Tabelle für den DHCP-Relay-Server das Kontrollkästchen neben der IP-Adresse des DHCP-Servers, den Sie löschen möchten.

| DHCP Relay Server Table |                        |  |
|-------------------------|------------------------|--|
|                         | DHCP Server IP Address |  |
| Ο                       | 192.168.1.1            |  |
| Add Delete              |                        |  |

Schritt 2: Klicken Sie auf die Schaltfläche Löschen, um den Server zu löschen.

| DHCP Relay Server Table |          |                |
|-------------------------|----------|----------------|
|                         | DHCP Ser | ver IP Address |
| 192.168.1.1             |          |                |
| Add Delete              |          |                |

Schritt 3: (Optional) Klicken Sie auf **Speichern**, um die Einstellungen in der Startkonfigurationsdatei zu speichern.

# 8-Port Gigabit PoE Stackable Managed Switch

### Properties

Success. To permanently save the configuration, go to the File Operations p

cisco

Langua

Option 82, if enabled, applies to DHCP Relay interface with IP address and DHCP Snooping. regardless.

| Option 82:              | Enable |
|-------------------------|--------|
| DHCP Relay:             | Enable |
| DHCP Snooping           |        |
| DHCP Snooping Status:   | Enable |
| Option 82 Pass Through: | Enable |
| Verify MAC Address:     | Enable |
| Backup Database:        | Enable |
| Apply Cancel            |        |
| DHCP Relay Server Table |        |
| DHCP Server IP Addres   | 3S     |
| 0 results found.        |        |
| Add Delete              |        |

Der DHCP-Server sollte jetzt von Ihrem Switch gelöscht werden.

Sie sollten jetzt die DHCP-Snooping- und Relay-Einstellungen auf Ihrem Switch konfiguriert haben.